#### 1.検診レポートの特徴

1)検診内容は、会社の法定検診程度の項目 (域検診・老人検診なども応用は可能) 2)レポートは。今回、前回の2回分のデータ表示 A3 またはA4の2枚になれば 過去4回分まで可能

3)血液データは RS\_Base にファイリングしてあるものから自動参照(手動入力も可)

4) 胸部レントゲンもレポートに自動参照、表示 複数枚を同日に撮影した場合は、1枚目が表示されますの で、一枚目に正面がくるように取り込む事を勧めます。 (胸部レントゲンについては、表示、非表示も可能) 5)検診データの一覧を CSV ファイルとして出力

- データは、日付、期間、会社名で指定可能。
- 6)検診者を選択表示し、検診データの一括印刷可能。
- 7) BMIは身長体重から、LDLはTC, TG. HDLから自動的に計算します
- 8)身長データの入力がない場合は前回の身長を自動参照

# 2. 検診【使い方】

- 1. まず、基本情報の8行目、左の検査項目に[当院検診]という項目を作ります。11行目の検査リスト 表示順(table)で配置場所を決めておいてもよいと思います。
- RSBase のトップ画面で、上から9行目ぐらいの、(ID)の右で、下記のごとく ID を入力、検査項目の Δ/マで[当院検診]を選択、日付をΔ/マで選択して【検査登録】ボタンをクリックすると検診が登録されます。

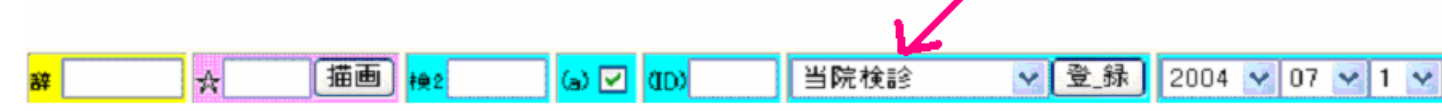

登録された[当院検診]の"左から8番目の日時SORT(または画像ソフト)"のところをクリックしますと、検診という画面が開きます。DUAL DISPLAY ですと、左画面に入力画面、右に出力画面が表示されています。 SINGLE DISPLAY ですと、上下に表示され、上に入力画面、下に出力画面となり、スクロールで確認できます。

そこで、左画面(上画面)で、必要事項を入れます。血液データは "日付"の日時のものがファイリングされていれば参照されて自動的に入力されます。

**胸部写真は** "**胸部レントゲンの日付**"のものが自動参照されます。従って、血液データの日付と胸部写 真の日が異なる場合に、どうしてもレントゲンを表示したいときは、胸部写真の日付を、血液データの日 付にずらして登録します。

また、検診日と血液データの日付が異なる場合には、入力画面の医療機関のした(最下段)に、 2004/06/25 □ 2004/06/19 □ などの検査した日付にレ点を入れると、その日の血液データがとりこ まれます。

| Tebload 255 0000 Traxinged 255 0001 TMathingravaeugrourorih                   |
|-------------------------------------------------------------------------------|
| (紹介元)病院名:医療法人社団はとりクリニック 郵便番号:212-0058                                         |
| 住所:川崎市幸区鹿島田133-15                                                             |
| 2004/07/05 🗌 2004/06/25 🗌 2004/06/19 🗹 2003/11/28 🗌 2003/06/09 🗌 2003/06/03 🗌 |
|                                                                               |

初期値は当院検診を登録した日付になっております。取り込みたい胸部写真の日付が異なる場合は、検診入力画面で(胸部レントゲンの日付)のところに読み込みたい胸部写真の日付(矢印参照)を指定します。

|   |            |           |           |                 | 日付:2<br>ID(2121)_4<br>住所: 幸区。 | 2003年06月09          | 98            | (胸部しつ)                  | - <i>ታ`</i> ጋの日(打) | 2003年06月<br>_ <mark>_年齢:</mark> 71 | 09日<br>_性別: 男性   |                        |  |  |  |
|---|------------|-----------|-----------|-----------------|-------------------------------|---------------------|---------------|-------------------------|--------------------|------------------------------------|------------------|------------------------|--|--|--|
|   |            |           | 会社名       |                 |                               | 病歴                  |               |                         | 自覚症状               |                                    |                  |                        |  |  |  |
|   |            | 老人健       | 11ê       |                 | 高血圧 著                         | 帯状疱疹 緑内             | 内障 ガ          | 2U                      |                    | 異?                                 | 異常なし             |                        |  |  |  |
|   |            | 血圧上・下     |           |                 |                               |                     | 身長(c          | m) 体 <u>重</u>           |                    |                                    |                  | 肥満度(B                  |  |  |  |
|   | (*) 146 86 |           |           |                 | 36                            | 166.9cr             | n             |                         | 89.1kg             |                                    | 肥満度(45)_B        |                        |  |  |  |
|   | 視力右・       |           |           |                 | ·矯正                           | 視力                  | 」左·矯正         |                         | 聴力右・右              | E(1000)                            | 聴力右・左(4000)      |                        |  |  |  |
|   |            |           |           | ~               | ~                             |                     |               | <b>v</b> 1              | E常 🔽               | 正常 💙                               | E常 🔽 正常 🔽 🗄      |                        |  |  |  |
|   | 心電図        |           |           |                 |                               |                     | 胸部写           | 真                       | 尿                  | :PH 尿精                             | 蛋白 尿潜            |                        |  |  |  |
|   |            | 負荷        | で虚血性変     | 化あり             |                               | 心拡大軽度               |               |                         | 5.5                | i 🔽 🔹 (3+)                         | -)               | ✓ (-)                  |  |  |  |
| ž |            | GOT(8-40) | GPT(4-45) | γ-GTP(0-<br>70) | コレステロール<br>(130-220)          | HDL-CHOL<br>(41-86) | 中性脂<br>(40-14 | 訪 LDL<br>(140<br>9) 以下) | 血糖(65-<br>110)     | HbA1 O(4.3-<br>5.8)                | 赤血球(430-<br>570) | - ሳቺታቢዮስ)<br>(13.5–16) |  |  |  |
| 寺 | *          | *46       | *53       | *76             | 203                           | 53                  | *156          | 118                     | *197               | *8.0                               | *589             | *18.5                  |  |  |  |

2.

なお、この日付は、変更(連番)の部分で検診の日付を変更しても変わりません(勝手に変わってはこまりますので)。また、日付は数字が9以下の場合は前に 0 をつけてください。2日ですと 02 です。

3. RS\_Base に血液データがファイリングされると、当院検診の「日時SORT(画像ソフト)"をクリックす

| 検査日               | 2004/0              | 7/01           | 2003年              | 06月26日          | 胸部写真(2004年07月01日)                                                                                                    |
|-------------------|---------------------|----------------|--------------------|-----------------|----------------------------------------------------------------------------------------------------|
| 病歴                | 22歳 肺浸潤 47歳<br>障 緑P | 度 胃潰瘍 白内<br>内障 | 22歳 肺浸潤 47<br>緑    | 歳 胃潰瘍 白内踏<br>内障 | A 1 6 1 8                                                                                                    |
| 自覚症状              | なし                  | ,              | 食欲減退 運動意           | t欲減退 倦怠感あ<br>り  | 210 6 14                                                                                                    |
| 診察所               |                     |                |                    |                 |                                                                                                    |
| 身長(c              |                     |                |                    |                 |                                                                                                    |
| 体重(kg)            | 60                  |                | 6                  | 1.5             | a second second second                                                                                                    |
| 肥満度(K)(BMI)       | 0(21.               | 9)             | 20                 | 22.5)           |                                                                                                    |
| 血圧(140/90)        | 126/                | 72             | 14                 | 0/72            |                                                                                                    |
| 視力(右)             |                     |                |                    |                 |                                                                                                    |
| 視力(左)             |                     |                |                    |                 |                                                                                                    |
| 聴力(低音)(30以下)      | 右(正常)               | 左(正常)          | 右(正常)              | 左(正常)           |                                                                                                    |
| 聴力(高音)(40以下)      | 右(正常)               | 左(正常)          | 右(正常)              | 左(正常)           |                                                                                                    |
| 胸部写真              | 異常な                 | al             | 異?                 | 著なし             |                                                                                                    |
| 心電図               | 異常な                 | <i>i</i> l     | 軽度の虚               | <b>富血性変化</b>    | 備考2004/07/01                                                                                                    |
| 胃透視               | 異常な                 | il i           | 軽度の妻               | 间缩性胃炎           | 食後時間(空腹時)                                                                                                    |
| 尿糖                | (-)                 |                |                    | (-)             | - HB VHC V读性                                                                                                    |
| 尿蛋白               | (-)                 |                |                    | (-)             | _                                                                                                    |
| 尿潜血               | (-)                 |                |                    |                 | 胸部写真(2003年06月30日)                                                                                                    |
| 尿Uro              | (+-)                | )              |                    |                 |                                                                                                    |
| 尿PH               | 5.0                 |                |                    |                 | SIN NO                                                                                                    |
| 赤血球(430-570)      | 426                 | *              | 41                 | 2 *             |                                                                                                    |
| ላቺታ ፲፱፻፵(13.5–16) | 14.4                | 1              | 1                  | 3.9             |                                                                                                    |
| 白血球(3500-9000)    | 528                 | 0              | 5:                 | 270             |                                                                                                    |
| Ht(40.4-51.9)     | 43.9                | )              | 4                  | 3.8             | Real Section 1                                                                                                    |
| GOT(8-40)         | 36                  |                | :                  | 36              |                                                                                                    |
| GPT(4-45)         | 35                  |                | :                  | 38              |                                                                                                    |
| γ-GTP(0-70)       | 1 09                | *              | 12                 | 5 *             |                                                                                                    |
| ⊐ԼՀԴՕ–Ա(130–220)  | 174                 | ŀ              | 1                  | 69              |                                                                                                    |
| HDL-CHOL(41-86)   | 50                  |                |                    |                 | and a second second sec |
| 中性脂肪(40-149)      | 208                 | *              | 25                 | 6 *             |                                                                                                    |
| LDL(140以下)        | 82                  |                |                    |                 | 備考2003年06月26日                                                                                                    |
| 血糖(65-110)        | 1 02                |                |                    |                 | 食後時間(空腹時)                                                                                                    |
| HbA1 O(4.3-5.8)   | 4.8                 |                |                    |                 | _                                                                                                    |
| 血沈(1hr)(15以下)     |                     |                |                    |                 | -                                                                                                    |
| TP(6.5-8.2)       |                     |                |                    |                 | _                                                                                                    |
| OREA(0.8-1.3)     | 0.97                | 1              | 0                  | .94             | _                                                                                                    |
| BUN(8 - 20)       | 16.5                | i              |                    |                 | _                                                                                                    |
| UA(7.0未満)         | 7.2                 | *              | 7.0                | ) *             | _                                                                                                    |
| 便潜血はHb1日(-)       | -                   |                |                    |                 |                                                                                                    |
| 便潜血はHb2日(-)       | -                   |                |                    |                 | _                                                                                                    |
| 〇医師の意見〇           | 肝障害、中性脂肪、           | 尿酸がたかめ。        | 中性脂肪が高め、<br>定期検査を。 | 肝障害やや改善、        |                                                                                                    |

ると、再度入力画面となり、血液 データが自動入力されます。

 次に、心電図、胸部写真、意見、 備\_\_\_\_考、胃透視、婦人科、乳 ガンなど、医師の記載が必要な 部分を記入します。

【<mark>決\_定</mark>】を押すと、検診結果のレポート が作成されます。 トップ画面に、もどりまして、

a) 4行目、中央右、検非表示の右から、プルダウンで、"当院検診"をクリックすると、当院検診の一覧が表示されます。背景がピンク色ならば、医師の入力が終わってますが、薄緑ですと、 まだ医師入力が終わってません ということになります。

b)日時SORT(画像ソフト)のところをクリックすると、入力、変更画面。 c)PhEDのところをクリックすると、胸部写真を表示させないレポート表示

患者表示(よみ)をクリックすると、その患者さんのトップ画面になります。

Filing(Filling)をクリックすると、¥gazouに保存されたjpg 画像が、胸部写真の下の枠に表示されます。複数の画像があれば、それらすべてが表示されます。

ホルダ をクリックすると、検診入力の文字列が TXT で保存されています。

診入 をクリックしますと、診断名一括登録 の画面になります。

診断1(↓検索)をクリックすると、当院検診に関していえば、会社名がSORTされて表示されます。

診断2をクリックしますと、病名のSORTが行われて、同じ病名の方が表示されます。

d)(済)のところをクリックすると、以前の検診レポートがあっても今回のデータのみの検診レポートが作成されます。

#### 検診の血液項目読み込み設定

基本情報画面の 中段から下の方の、血液関係指定 30行目ぐらいの 〇検診の血液項目読み込み設 定〇 をクリックします。

| 検診の項目名を決定します。 |                    |                    |     |                   |                     |             |                      |  |  |  |  |  |
|---------------|--------------------|--------------------|-----|-------------------|---------------------|-------------|----------------------|--|--|--|--|--|
| 項目:           | 名例(男性)             | 加具(QE<br>項目名入力(男性) | 140 | 項目名入力(女性)         | 算で出すうにいう<br>検査センター「 | での項目名       | 並び順                  |  |  |  |  |  |
| 固定)           | コレステロール(130-220)   | コレステロール (130-220)  | (女) | コレステロール (130-220) | 値動読み込み項目名           | т-сно 💌     | 並び <b>順</b> 8        |  |  |  |  |  |
| 固定)           | HDL-CHOL(40-90)    | HDL-CHOL(41-86)    | (女) | HDL-CHOL(41-96)   | 値動読み込み項目名           | НDL-СНО 💌   | 並び順9                 |  |  |  |  |  |
| 固定)           | 中性脂肪(40-150)       | 中性脂肪(40-149)       | (女) | 中性脂肪(40-149)      | 伯動読み込み項目名           | TG 🗸        | 並び順10                |  |  |  |  |  |
| 固定)           | LDL(270以下)         | LDL(140以下)         | (女) | LDL(140以下)        | 伯動読み込み項目名           | (計算による)     | 並び順11                |  |  |  |  |  |
| 例)            | GOT(8-40)          | GOT(8-40)          | (女) | GOT(8-40)         | 値動読み込み項目名           | GOT 💌       | 並び <b>)</b> 厦5       |  |  |  |  |  |
| 例)            | GPT(5-40)          | GPT(4-45)          | (女) | GPT(4-45)         | 値動読み込み項目名           | GPT 💌       | 並び <b>)順</b> 6       |  |  |  |  |  |
| 例)            | γ-GTP(0-70)        | γ-GTP(0-70)        | (女) | γ-GTP(0-30)       | 値動読み込み項目名           | ታን⊽gTP 🔽    | 並び順7                 |  |  |  |  |  |
| 例)            | 血糖(110以下)          | 血糖(65-110)         | (女) | 血糖(65-110)        | 伯動読み込み項目名           | ታットウ 💌      | 並び順<br>12            |  |  |  |  |  |
| 例)            | HbA10(5.8以下)       | HbA1C(4.3-5.8)     | (女) | HbA1C(4.3-5.8)    | 伯動読み込み項目名           | A1C 👻       | 並び <b>順</b> 13       |  |  |  |  |  |
| 例)            | 赤血球(420-580)       | 赤血球(430-570)       | (女) | 赤血球(376-550)      | 伯動読み込み項目名           | RBC 💌       | 並び順1                 |  |  |  |  |  |
| 例)            | ላቺ ታቢቲ 'ህ(13.5–16) | ላቺታኸይንን(13.5-16)   | (女) | ^ቺታኘድን(11.3-15.2) | 伯動読み込み項目名           | НВ 💌        | 並び順2                 |  |  |  |  |  |
| 例)            | 白血球(9000以下)        | 白血球(3500-9000)     | (女) | 白血球(3500-9000)    | 値動読み込み項目名           | WBC 💌       | 並び順3                 |  |  |  |  |  |
| 例)            | 血小板(10-30)         | Ht (40.4-51.9)     | (女) | Ht (34.3-45.2)    | 値動読み込み項目名           | ላマトクリット 🛛 👻 | 並び順4                 |  |  |  |  |  |
| 例)            | 血沈(1hr)(15以下)      | 血沈(1hr)(15以下)      | (女) | 血沈(1hr)(15以下)     | 値動読み込み項目名           | セキチン/1H 🛛 👻 | 並び順14                |  |  |  |  |  |
| 例)            | 血液項目               | TP(6.5-8.2)        | (女) | TP(6.5-8.2)       | 値動読み込み項目名           | TP 🗸        | 並び順15                |  |  |  |  |  |
| 例)            | 血液項目               | CREA(0.8-1.3)      | (女) | CREA(0.6-1.0)     | 値動読み込み項目名           | クレアチニン 💌    | 並び <b>順</b> 16       |  |  |  |  |  |
| 例)            | 血液項目               | UA(7.0未満)          | (女) | UA(7.0未満)         | 値動読み込み項目名           | UA 🔽        | 並び順18                |  |  |  |  |  |
| 例)            | 血液項目               | BUN(8-20)          | (女) | BUN(8-20)         | 値動読み込み項目名           | BUN 💌       | 並び順17                |  |  |  |  |  |
| 例)            | 血液項目               |                    | (女) |                   | 伯動読み込み項目名           | ZTT 💌       | 並び順<br>19            |  |  |  |  |  |
| 例)            | 血液項目               |                    | (女) |                   | 値動読み込み項目名           | ヘシセンケツ 🔽    | 並び順 20               |  |  |  |  |  |
| 例)            | 血液項目               | 便潜血ヒトHb1日(-        | (女) | 便潜血ヒトHb1日(-       | 伯動読み込み項目名           | センケツ001 💌   | 並び順19                |  |  |  |  |  |
| 例)            | 血液項目               | 便潜血ヒトHb2日(-)       | (女) | 便潜血ヒトHb2日(-]      | 伯動読み込み項目名           | センケツ002 💌   | 並び順 <mark>2</mark> 0 |  |  |  |  |  |
| 例)            | 血液項目               |                    | (女) |                   | 伯動読み込み項目名           | センケツ002 💌   | 並び順 23               |  |  |  |  |  |
| 例)            | 血液項目               |                    | (女) |                   | 伯動読み込み項目名           | BASO 🗸      | 並び順24                |  |  |  |  |  |

上の4つ TCHO、HDL, TG、LDL は固定 その下の24項目は、検査機関からとりこまれたデータを、 項目、順番をふくめて自由に設定できます。

項目名入力(男性)項目名入力(女性)を指定、その項目名が 検査センターの項目ではどのようになって いるかを、さらに指定。

(初期設定では 生化はFML、末梢血は当院院内検査になっています)

29番目から、42番目までは、法定検査項目ですので、固定表示です。

# 印刷の準備

個人票印刷

印刷のページ設定で、ヘッダー、フッターを削除して、 空欄 にしてください。

多くの項目を表示させたい先生は、ページ設定で、左右ともに 5mm、上下も10mm 程度にしてください。

IE 表示フォントは"中"、SXGA では、カラム内で改行しているように表示されますが、印刷プレビューで見ると、 OKと思います。 多くの項目を入れる先生、病歴などを細かく入れて、この項目gs、4,5行になる場合は、表示フォントを、最小にしてください。

### 検診の一覧を作成、印刷する

1) 一覧ボタンのところで、検診印刷を選択。

2) 一覧を作成する期間を選択

3)必要であれば、会社名を記入し、一つの会社だけの一覧を出す。

4)ボタンをクリックすると、検診患者さんの一覧が表示され、一括で印刷できます。

さらに、[こちらにできました(click here)]のところをクリックすると、患者さんの検診結果のまとめ一覧が、エク セルで開きます(CSV ファイル)。

注)一覧ボタンで、検診 FILE を選択し、選択した検診レポートの html によるリストの作成 & 各検診レポートをファイルの形で一括作成し、会社にファイルの形で検診データをお渡しできます。

特定の会社の検診を多数行う場合。 以下は、来年からの当院の予定、方法

一日の検診15人が終了したとします。

RS\_Base のトップ画面の、本日の検査登録で、当日行った検診15人分を登録する。

看護師の手が空いたときに、当日あるいは後日、看護師が記入可能な部分を検診入力画面で記入してもら います。

2日以降、間違いなく、検査機関から血液データが RS\_Base にファイリングされた後に、医師は各検診の入 力画面を開いて、医師しかかけない部分を記入します(このときに、血液データは自動取り込みされます)。

すべて、記入した後、記入間違い、漏れがないか看護師による再チェック。

後は、個人検診書の一括打ち出しをし、最後に、会社の方の検診データのまとめをCSVで出力し、エクセル で見やすく変更し印刷し、会社に返す。

### 3. 検診の簡単なまとめ

1)RS\_Base のトップ画面で、ID を入力、検査名に[当院検診]を選択
 2)【検査登録】ボタンをクリックし、検査登録が完了
 3)登録された、"日付"のところをクリックし入力画面へ
 4)必要な事項を入力し、【決\_\_\_\_定】

| 検査日                 | 2003/                       | 11/20            | 將部写真(2003年11月20日)                                                                                               |        |
|---------------------|-----------------------------|------------------|----------------------------------------------------------------------------------------------------|--------|
| 病歴                  | 特記すべ                        | きことなし            |                                                                                                    |        |
| 自觉症状                | <i>t</i> x                  | L                | 1000 C 1000 C 1000 C 1000 C 1000 C 1000 C 1000 C 1000 C 1000 C 1000 C 1000 C 1000 C 1000 C 1000 C 1000 C 1000 C |        |
| 診察所見                | 果浆                          | なし               |                                                                                                    |        |
| 身長(om)              | 身長(am) 144.8<br>体重(kg) 65.4 |                  |                                                                                                    |        |
| 休重(kg)              |                             |                  |                                                                                                    |        |
| 肥満度(K)(BMI)         | 410                         | 1.0              |                                                                                                    |        |
| <b>血圧() 40/90)</b>  | 120                         | /70              |                                                                                                    |        |
| 視力(右)               | -                           |                  | 3825                                                                                                    |        |
| 視力(左)               |                             |                  | and the second second                                                                                           |        |
| 聴力(医音)(30以下)        | 右(臣業)                       | 左(正常)            |                                                                                                    |        |
| 聴力(高音)(40以下)        | 右(正常)                       | 左(正常)            |                                                                                                    |        |
| 約書写其                | 心拡大輕度あり、                    | 静野は実常なし。         |                                                                                                    |        |
| 心電団                 | 異常                          | &L               | 潘考 2003/11/20                                                                                                   |        |
| 臀進視                 | 上部内視鏡 査選<br>を               | に騒焼あり、精査<br>。    | 会洗時間(空間時)<br>SCC属栄なし                                                                                            |        |
| 厚桃                  | (                           | •)               |                                                                                                    |        |
| 尿蛋白                 | (                           | •)               |                                                                                                    |        |
| 尿湿血                 | (                           | •)               | その他の画像(2000年11月)0日)                                                                                             | 1      |
| 尾Uro                | (+                          | -)               | 580°                                                                                                    | 12854  |
| 尿PH                 | 5.                          | 0                | 17 No. 17                                                                                                    | - 22   |
| 赤血球(376-550)        | 43                          | 5                |                                                                                                    |        |
| ሳቺታ ቢዮ 'ህ01.3-15.2) | 13                          | .8               | three boots three is a                                                                                          | 10.116 |
| 自由時(3500-9000)      | 44                          | 30               | 9801                                                                                                    | 100    |
| Ht(34.3-46.2)       | 44                          | .4               | 22                                                                                                    | 21     |
| GOT(8-40)           | 2                           | 8                |                                                                                                    |        |
| GPT(4-45)           | 2                           | 5                | Chinese SHERE CHINESE,                                                                                          | AR SIN |
| Y-GTP(0-30)         | 2                           | 7                | 92"" ALL 92"                                                                                                    | 54.0   |
| 31230-2030-2203     | 328                         | •                |                                                                                                    | - 12   |
| HDL-CHOL(41-96)     | 6                           | 7                |                                                                                                    |        |
| 中性脂肪(40-149)        | 9                           | 6                | Charles Add Shares                                                                                              | N an   |
| LDL() 40以下)         | 241                         | •                | 诵考                                                                                                    |        |
| 血穗(55-110)          | 10                          | 16               |                                                                                                    |        |
| HbA1 C(4.3-5.8)     | 5.                          | 1                |                                                                                                    |        |
| 直法(1 hr)(15以下)      |                             |                  |                                                                                                    |        |
| TP(5.5-8.2)         |                             |                  |                                                                                                    |        |
| CREA(0.6-1.0)       | 0.0                         | 56               |                                                                                                    |        |
| BUN(8-20)           | 16                          | .6               |                                                                                                    |        |
| UA(7.0未満)           | 6.                          | 1                |                                                                                                    |        |
| 便潜血(FHb1日(-)        | 6                           | -)               |                                                                                                    |        |
| 便潜血はHh0日(-)         | 6                           | •)               |                                                                                                    |        |
| ○医師の准見○             | 高脂血症、要、治<br>所見は格温を動の        | 度。上部内視鏡の<br>)ます。 |                                                                                                    |        |

以上で、検診個人票が表示されます。定型で、フォントを"中"にして印刷用紙のマージンは、いずれも最低 に設定し、紹介状と同様にヘッダ、フッダは削除してください。上のように、多数の項目を追加する場合は、フ ォントを最小にしてやっとです。

胃のレントゲン、注腸、内視鏡、超音波、呼吸機能など jpg 画像であれば、何枚でも矢印の枠に貼り付けることが可能です。(ふつうは所見のある一枚でしょうが、)

胃透視、内視鏡で 1枚 jpg 画像を選択します。この画像を c (d) ¥gazou の folder に入れておきます。

名前は、05,08,など元のファイルのまま勝手についてきますが、気にしなくて結構です。

つぎに、検診記入画面で、必要な画面を表示させます。

ここでは、内視鏡検査の1枚を添付する場合を記します。

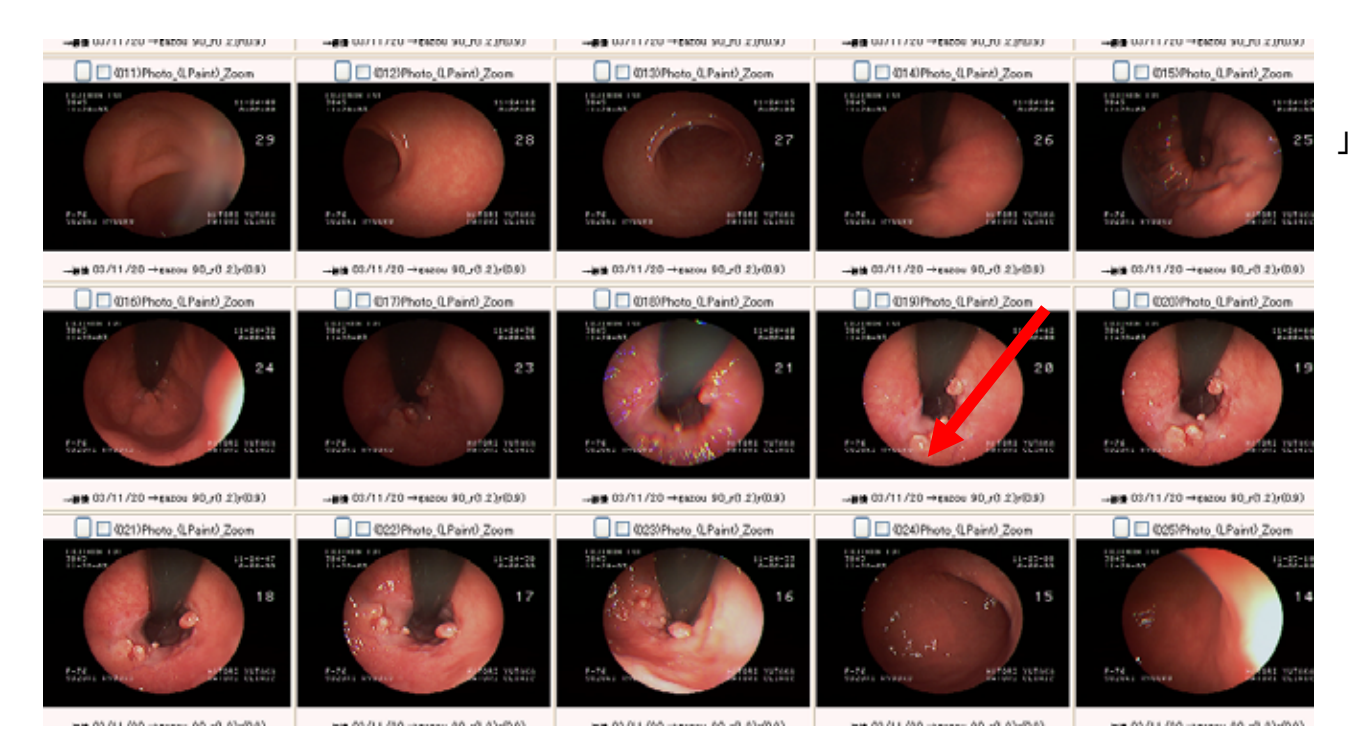

同日に行われた、胃内視鏡を選択します。

画像一覧を出して、04/07/18->gazouに、マウスをのせると赤く変わりますが、ここでクリックします。複数クリックしていただいても結構です。

次に、この画面の最上段で、閉 Auto を、マウスが通過しますとこの画面が消えますが、¥gazou folder に取り込まれています。

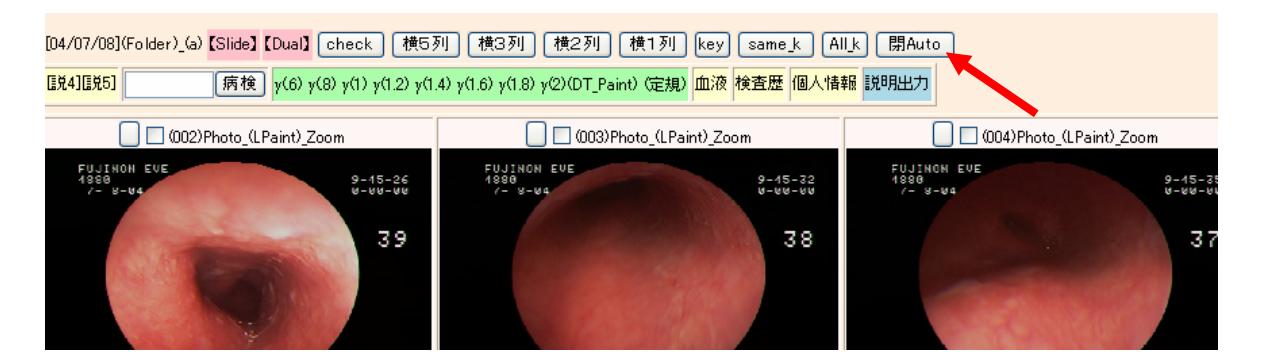

そこで、Filling 患者さんの名前をクリックしますと、当院検診に画像が表示されます。

| All key OP3 |    |       | 個情  | Ĺ  | 個  | 紹介状 | 診断書    | 〔血入〕     | (D_sum | )(R_sum) (P_s | <u>ш</u> 04/03/25(3 м) | 【家族】 診断記入 (成: |    |          |     |   |   |     |
|-------------|----|-------|-----|----|----|-----|--------|----------|--------|---------------|------------------------|---------------|----|----------|-----|---|---|-----|
| Ï           | IJ | 変更    | OP3 | 個情 | Ш  | 小画  | 検査SORT | 日時SORT   | PhED   | <u>ታ</u> ዓ    | Filling                | ΦዚՋ°          | 粉入 | 診断1(↓検索) | 診断2 | 診 | 診 | 再検  |
| C           |    | 22107 | OP3 | 個情 | 堀〇 | _0_ | 当院検診   | 04/07/08 | 4880   | _☆_           | 堀〇〇子                   | 79            | 女  | 老人健診(%)  |     |   |   | 12M |
|             |    | 22106 | OP3 | 個情 | 堀〇 | _0_ | 胸部写真   | 04/07/08 | 4880   | _☆_           | 堀〇〇十                   | 79            | 女  |          |     |   |   | 12M |
|             |    | 19023 | OP3 | 個情 | 堀〇 | _0_ | 胸部写真   | 04/03/25 | 4880   | _☆_           | 堀〇 〇子                  | 78            | 女  |          |     |   |   | 6M  |

jpeg画像であれば、いかなるものでも表示が可能です。

この画像を選択、c(d) ¥gazou に 入れておきます。DSC0005.jpg という名前が付いていますが、これはどんなファイル名でも結構です。次に、filing というところの名前を選択し、当院検診の検査 SORT を選択しますと、 次のように内視鏡画像を貼り付けられます。この枠内には複数のjpg画像を貼り付けることが可能です。

ただし、この image での検診保存はできませんので、必要な枚数だけプリントしてください。

保存されている image は、あくまで胸部レントゲンのみの添付画像のみとなります。

尚、検診入力時、血液データがすでにファイリングされていれば、自動参照、自動入力されます。 (どの項目名を、読み込むかは設定が必要です)

多数の検診を行う場合。

選択した検診データを表示する をクリック、

2行目の 検診 の右に ID を入れますと、検診の入力画面がでますので、ここからも医師入力作業ができます。

# 4. 前回の検診データを表示させない場合

RS\_Base で一度検診していて、もう一度検診を受けられたものの 会社が変わったなどで、前回の検診のデータを表示させたくない場合などで使用します。

"当院検診"で、検診を登録した場合、

- 1) 【Web 表示】のクリック:検診のレポート表示(含む胸部写真の画像、過去の検診分も含めて)
- 2) 【日時SORT(画像ソフト)】のクリック: 検診の入力画面
- 3) 【PhED】をクリック: 検診のレポート表示(胸部写真画像を表示させない)
- 4) (済)をクリック: 検診のレポート表示(前回のものは表示させない)

# 5. 検診の結果を CD-R に焼く場合

1)【一覧】ボタンで [検診 File] を選択する

2)集計を行う会社名を入力して、さらに、検査の日時期間を指定して集計します。 会社名指定をしなけれ ばすべて出力されます。

- 3) 一括ファイル化する検診の、番号を指定、あるいはチェックボックスにチェックを入れクリック
- 4)検診データファイルが作成されました。ここをクリックしてください。をクリック
- 5)出来たファイル群をCDに焼く

使い方、

index.html をクリックすると、検診患者一覧が出てきますのでその患者名をクリックすると、検診レポートが表示されます。

個人別、一覧表なども表示できます。